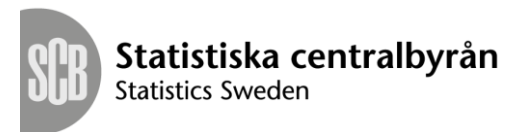

FileZilla – Installationsmanual

# Innehållsförteckning

| FileZilla – Installation manual | 1 |
|---------------------------------|---|
| Ladda ner FileZilla             | 2 |
| Installera FileZilla            | 3 |
| Windows                         | 3 |
| Mac OS                          | 7 |
| Linux                           | 7 |

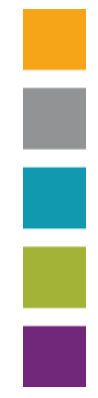

### Ladda ner FileZilla

- 1. Googla på **FileZilla** eller klicka på följande länk: <u>https://filezilla-project.org/</u>
- 2. Klicka på Download FileZilla Client:

| <b>Z</b> Fil                               | eZilla The free FTP solution                                                                                                    |
|--------------------------------------------|----------------------------------------------------------------------------------------------------|
| Home                                       | Overview                                                                                                    |
| FileZilla<br>Features                      | Welcome to the homepage of FileZilla, the free FTP solution. Both a client and a server are available. FileZilla is o<br>of the GNU General Public License |
| Screenshots<br>Download                    | Support is available through our forums, the wiki and the bug and feature request trackers.                                                                |
| Documentation                              | In addition, you will find documentation on how to compile FileZilla and nightly builds for multiple platforms in the                                      |
| Download                                   | Quick download links                                                                                                    |
| Community<br>Forum<br>Project page<br>Wiki | Download<br>FileZilla Client                                                                                                    |
| General                                    | n place for the convert if you work to make files available for others                                                                                     |
| Contact<br>License                         | Vews                                                                                                    |

3. Hemsidan borde ge dig den versionen av programmet som passar din dator. Klicka på **Download FileZilla**:

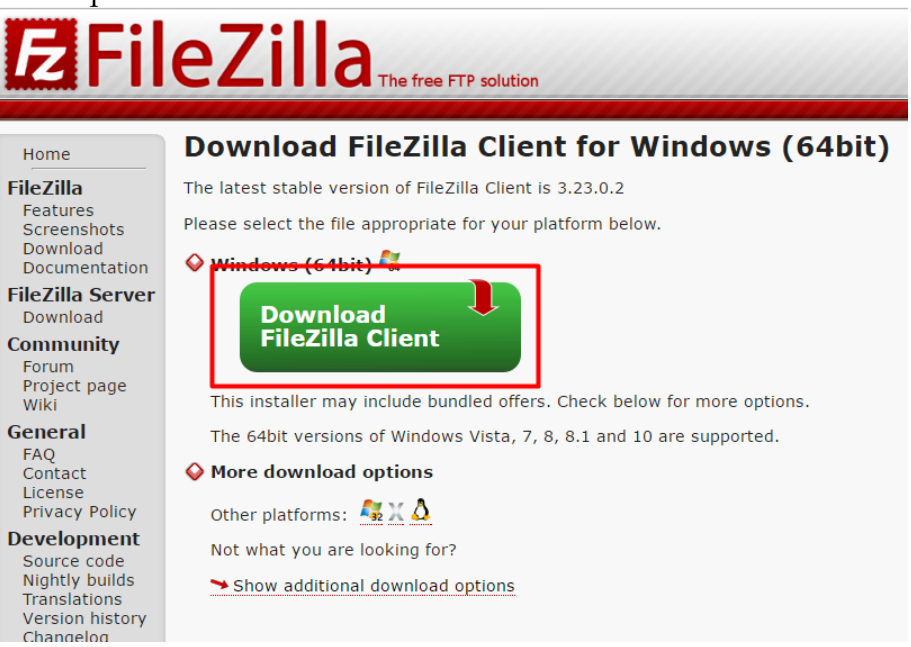

Om den ger dig fel version så kan du klicka på länkarna under **More download option**:

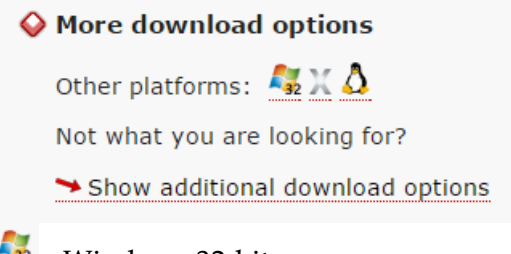

subitar - Windows 32-bitar

Mac OS
 Linux
 Eller klicka på Show additional download options

### Installera FileZilla

### Windows

- 1. Starta installationen genom att öppna den nedladdade filen.
- 2. Om följande säkerhetsvarningar kommer upp ska klicka på Run/Yes

| Open File - Security Warning                                                                                                    |                |
|----------------------------------------------------------------------------------------------------|----------------|
| Do you want to run this file?                                                                                                    |                |
| Name:        d\Downloads\FileZilla 3.12.0.2 win64-setup.exe           Publisher:         Open Source Developer, Tim Kosse           Tune:         Application              |                |
| From: C:\Users\codesquid\Downloads\FileZilla_3.12.0                                                                                                    |                |
| <u>R</u> un Cancel                                                                                                    |                |
| ☑ Always ask before opening this file                                                                                                    |                |
| While files from the Internet can be useful, this file type can<br>potentially harm your computer. Only run software from publishers<br>you trust. <u>What's the risk?</u> |                |
| 😵 User Account Control                                                                                                    | x              |
| Do you want to allow the following program to changes to this computer?                                                                                                    | o make         |
| Program name: FileZilla FTP Client<br>Verified publisher: <b>Open Source Developer, Tim</b><br>File origin: Downloaded from the Internet                                   | Kosse          |
| Show <u>d</u> etails <u>Y</u> es                                                                                                    | No             |
| Change when these notifi                                                                                                    | cations appear |

1. Acceptera avtalet genom att klicka på I Agree/Jag accepterar

| FileZilla Client 3.5.3 Setup                                                                                                    | X                                                                                                    |
|----------------------------------------------------------------------------------------------------|----------------------------------------------------------------------------------------------------|
| cense Agreement<br>Please review the license terms before installing FileZilla Client 3.5.3.                                                                                                    | Fz                                                                                                    |
| Press Page Down to see the rest of the agreement.                                                                                                    |                                                                                                    |
| GNU GENERAL PUBLIC LICENSE<br>Version 2, June 1991                                                                                                    | ^                                                                                                    |
| Copyright (C) 1989, 1991 Free Software Foundation, Inc.<br>59 Temple Place, Suite 330, Boston, MA 02111-1307 USA<br>Everyone is permitted to copy and distribute verbatim copies<br>of this license document, but changing it is not allowed. |                                                                                                    |
| Preamble                                                                                                    |                                                                                                    |
| The licenses for most software are designed to take away your                                                                                                    | ~                                                                                                    |
| f you accept the terms of the agreement, click I Agree to continue. You must accept the<br>agreement to install FileZilla Client 3.5.3.                                                                                                    |                                                                                                    |
| soft Install System v2.45-Unicode                                                                                                    | el                                                                                                    |
|                                                                                                    | FileZilla Client 3.5.3 Setup         Cense Agreement         Please review the license terms before installing FileZilla Client 3.5.3.         Press Page Down to see the rest of the agreement.         GNU GENERAL PUBLIC LICENSE<br>Version 2, June 1991         Copyright (C) 1989, 1991 Free Software Foundation, Inc.<br>59 Temple Place, Suite 330, Boston, MA 02111-1307 USA<br>Everyone is permitted to copy and distribute verbatim copies<br>of this license document, but changing it is not allowed.<br>Preamble         The licenses for most software are designed to take away your         f you accept the terms of the agreement, dick I Agree to continue. You must accept the<br>greement to install FileZilla Client 3.5.3.         I Agree |

2. Välj om programmet ska installeras för alla eller bara dig:

| E i                                                              | FileZilla Client 3.5.3 Setup               | - <b>-</b> X           |
|------------------------------------------------------------------|--------------------------------------------|------------------------|
| Choose Installation Options<br>Who should this application be    | s<br>installed for?                        | E                      |
| Please select whether you wis                                    | h to make this software available to all u | sers or just yourself. |
| ● <u>Anyone who uses this co</u><br>○ <u>O</u> nly for me (Boco) | mputer (all users)                         |                        |
| Installation for all users require                               | es Administrator privileges.               |                        |
| Nullsoft Install System v2,45-Unic                               | ode                                        | xt > Cancel            |

3. Välj vad du vill ha installerat. Om du är osäker tryck bara på "Next".

| E F                                                                                                    | ileZilla Client 3.5.3 Setup                                                                                                    | <b>— — X</b>                                                                      |  |
|----------------------------------------------------------------------------------------------------|----------------------------------------------------------------------------------------------------|-----------------------------------------------------------------------------------|--|
| Choose Components<br>Choose which features of FileZ                                                                    | illa Client 3.5.3 you want to install                                                                                                  |                                                                                   |  |
| Check the components you want to install and uncheck the components you don't want to install. Click Next to continue. |                                                                                                    |                                                                                   |  |
| Select components to install:                                                                                          | <ul> <li>✓ FileZilla Client</li> <li>✓ Icon sets</li> <li>✓ Language files</li> <li>✓ Shell Extension</li> <li>Desktop Icon</li> </ul> | Description<br>Position your mouse<br>over a component to<br>see its description. |  |
| Space required: 16.6MB                                                                                                 |                                                                                                    |                                                                                   |  |
| Nullsoft Install System v2.45-Unicode                                                                                  |                                                                                                    |                                                                                   |  |
|                                                                                                    | < <u>B</u> ack                                                                                                    | Next > Cancel                                                                     |  |

4. Välj vart du vill att FileZilla ska installeras. Om du är osäker tryck bara på <u>"Next"</u>.

| E FileZilla Client 3.5.3 Setup                                                                                                    |
|----------------------------------------------------------------------------------------------------|
| Choose Install Location<br>Choose the folder in which to install FileZilla Client 3.5.3.                                                                                |
| Setup will install FileZilla Client 3.5.3 in the following folder. To install in a different folder, click<br>Browse and select another folder. Click Next to continue. |
| Destination Folder           C:\Program Files (x86)\FileZilla FTP Client         Browse                                                                                 |
| Space required: 16.6MB<br>Space available: 12.0GB                                                                                                    |
| Nullsoft Install System v2.45-Unicode                                                                                                    |

## 5. <u>Klicka på Install/Installera:</u>

| E .                                                                                                    | FileZilla Client 3.5.3 Setup                                            |
|----------------------------------------------------------------------------------------------------|-------------------------------------------------------------------------|
| Choose Start Menu                                                                                                    | Folder                                                                  |
| Choose a Start Menu                                                                                                    | folder for the FileZilla Client 3.5.3 shortcuts.                        |
| Select the Start Menu                                                                                                    | I folder in which you would like to create the program's shortcuts. You |
| can also enter a name                                                                                                    | e to create a new folder.                                               |
| Accessibility<br>Accessories<br>Administrative Tools<br>Classic Shell<br>Maintenance<br>Oracle VM VirtualBox<br>StartUp<br>System Tools<br>Tablet PC | Guest Additions                                                         |
| <b>Do not create sho</b>                                                                                                    | rtcuts                                                                  |
| Nullsoft Install System vi                                                                                                    | 2.45-Unicode                                                            |

## 6. När följande bild kommer så ska du klicka på Next/Nästa:

| Ē   | FileZilla Client 3.5.3 Setup                                                                                                    | х |
|-----|----------------------------------------------------------------------------------------------------|---|
| lr. | stallation Complete<br>Setup was completed successfully.                                                                                                    | Z |
|     | Completed                                                                                                    |   |
|     | Output folder: C:\Program Files (x86)\FileZilla FTP Client\Jocales\zh_CN<br>Extract: filezilla.mo<br>Output folder: C:\Program Files (x86)\FileZilla FTP Client\Jocales\zh_TW<br>Extract: filezilla.mo<br>Output folder: C:\Program Files (x86)\FileZilla FTP Client<br>Extract: C:\Program Files (x86)\FileZilla FTP Client\fzshellext.dll<br>Registering: C:\Program Files (x86)\FileZilla FTP Client\fzshellext.dll<br>Extract: C:\Program Files (x86)\FileZilla FTP Client\fzshellext.dll<br>Extract: C:\Program Files (x86)\FileZilla FTP Client\fzshellext.dll<br>Extract: C:\Program Files (x86)\FileZilla FTP Client\fzshellext.64.dll<br>Execute: "C:\Windows\system32\regsvr32.exe" /s "C:\Program Files (x86)\FileZilla F<br>Completed | < |
| Nul | Isoft Install System v2.45-Unicode                                                                                                    |   |

### 7. Klicka på Finish.

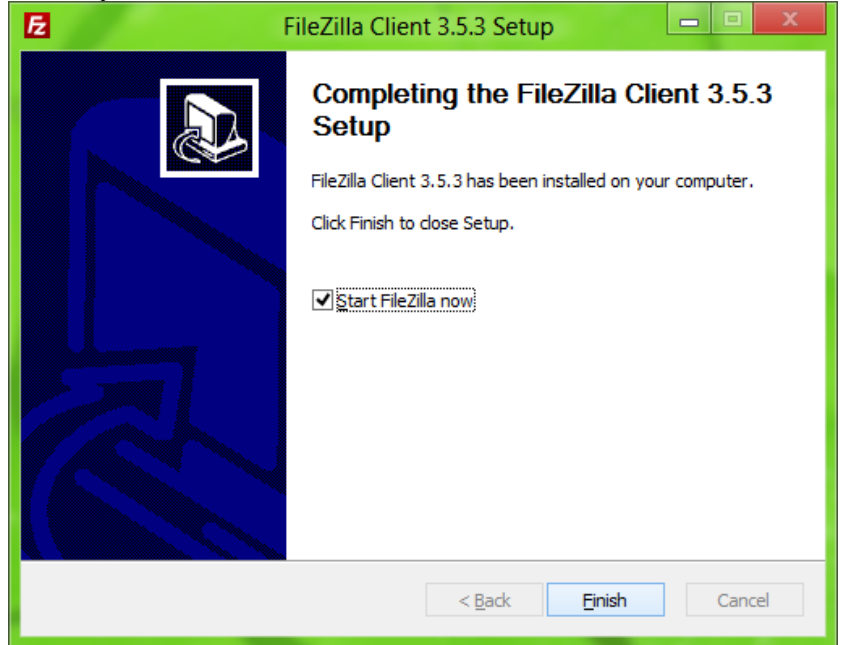

### Mac OS

Programet bör startars automatiskt annars måste du dubbelklicka på filen som du hämtade hem.

#### Linux

Packa upp filerna till valfritt ställe och exekvera filen i bin-mappen.

Mer information hittar du här: https://wiki.filezilla-project.org/Client\_Installation